# Quickbooks Desktop Reference Guide

**Overview:** Provident Bank made a security enhancement utilizing token at log in. Tokens provide enhanced security against unauthorized access and identity theft by adding a layer of authentication when logging in to your account. The procedures below provide how to link you bank accounts and using the Token.

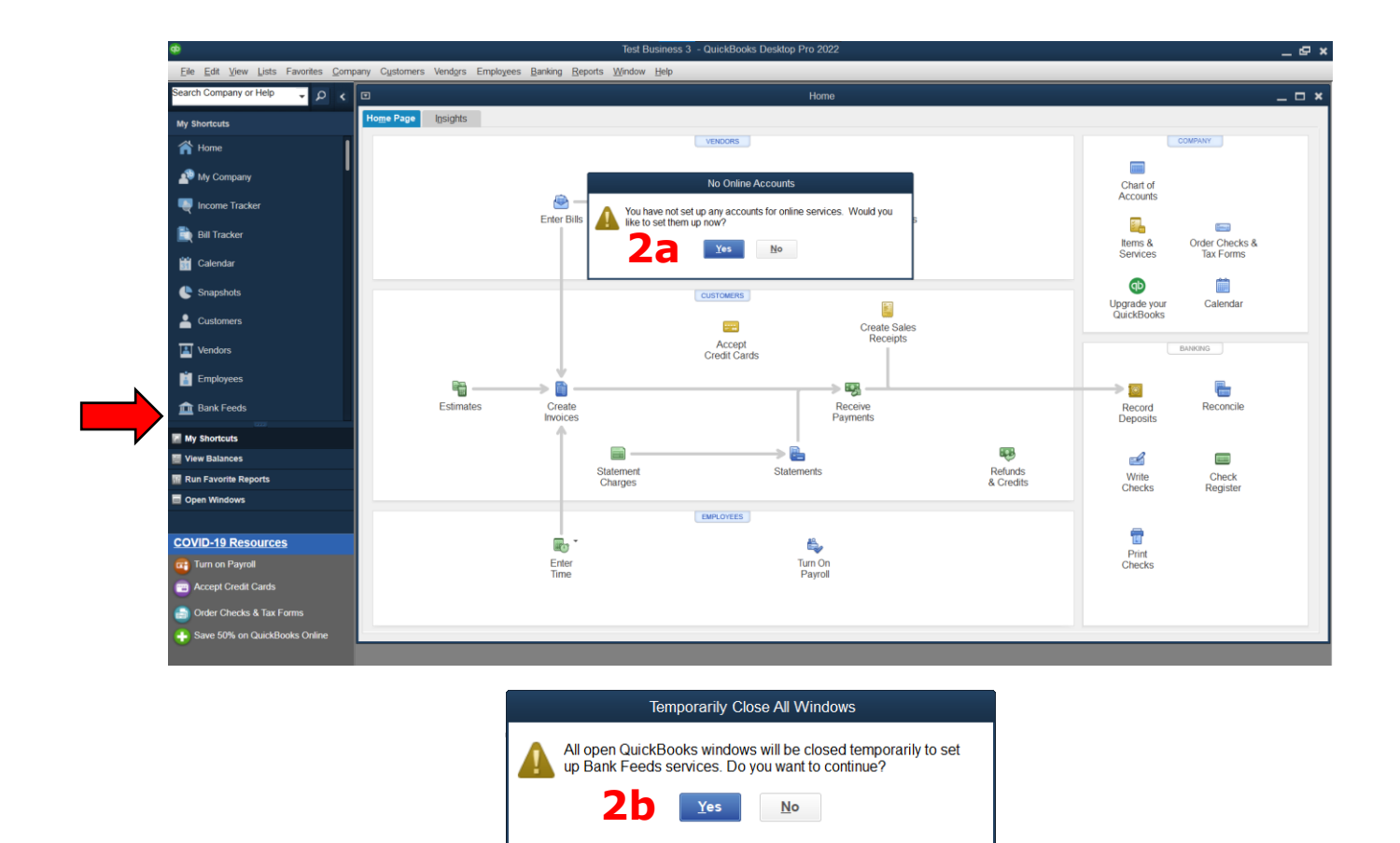

| Step | Action                                                                                                    |
|------|----------------------------------------------------------------------------------------------------|
| 1.   | Within Quickbooks Desktop, select <b>Bank Feeds</b> from the left-hand menu.                                                                                                    |
|      | If you have <b>no</b> Online Accounts follow <b>Step 2</b><br>If you <b>already</b> have Online Accounts follow <b>Step 3 (page 2)</b>                                                                                                    |
| 2.   | <ul> <li>If you have <i>no</i> Online Accounts</li> <li>a. A pop-up will appear labeled "No Online Accounts" – Select <i>Yes</i>.</li> <li>b. An additional pop-up will appear labeled "Temporarily Close All Windows" – Select <i>Yes</i> again.</li> </ul> |

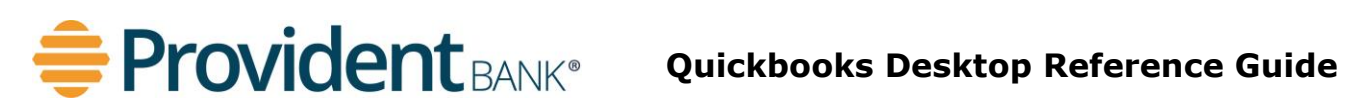

| ¢                                   |                           |                          | Test Business 3             | <ul> <li>QuickBooks Desktop P</li> </ul> | ro 2022   |                |           |                    |           | _ @ >       |   |
|-------------------------------------|---------------------------|--------------------------|-----------------------------|------------------------------------------|-----------|----------------|-----------|--------------------|-----------|-------------|---|
| Eile Edit View Lists Favorites Comp | oany Cystomers Vendors Er | nployees <u>B</u> anking | Reports Window Help         |                                          |           |                |           |                    |           |             | ĺ |
| Search Company or Help 🗸 🔎 ⊀        |                           |                          |                             | В                                        | ank Feeds |                |           |                    |           | _ 🗆 ×       |   |
| My Shortcuts                        | 😥 Finish later 📔          | Rules                    |                             |                                          |           |                |           | _                  |           | ? Find help | l |
| A Home                              | Bank and Credit car       | ds   Provident           | Bank NJ-Business DC         | ✓ Ø Sync this E                          | ank       |                |           | 3                  | 3 📑       | Add account | l |
| AP My Company                       | Ter                       | nnorarily Close All      | Windows                     |                                          |           |                |           |                    |           |             | I |
| Ncome Tracker                       | All open QuickBr          | ooks windows will be     | e closed temporarily to set | count 🗘 🏛                                |           |                |           |                    |           |             | I |
| 🗎 Bill Tracker                      | up Bank Feeds             | ervices. Do you wa       | nt to continue?             | 0000 \$215.01                            |           |                |           |                    |           |             | l |
| 🛗 Calendar                          | 30                        | Yes No.                  | D                           | \$0.00                                   |           |                |           |                    |           |             | I |
| C Snapshots                         |                           |                          |                             | for review 9                             |           |                |           |                    |           |             | I |
| Lustomers                           |                           |                          |                             |                                          |           |                |           |                    |           |             | l |
| Vendors                             |                           |                          |                             |                                          |           |                |           |                    |           |             | l |
| 💼 Employees                         | Recognized (0)            | Partia                   | ally-recognized (0)         | Unrecognized (7)                         | Added to  | o register (0) |           |                    |           |             | l |
| 1 Bank Feeds                        |                           |                          |                             |                                          |           |                |           | Q Search in Payee, |           | 7 🔅         | l |
| My Shortcuts                        | Date ↑                    | Check no 🗘               | Match status 🗘              | Downloaded as 🗘                          | Payee 🗘   | Bank memo 🗘    | Account 0 | Payment 🗘          | Deposit 🗘 | Action      | l |
| View Balances                       |                           |                          |                             |                                          |           |                |           |                    |           |             | l |
| 🔢 Run Favorite Reports              |                           |                          |                             |                                          |           |                |           |                    |           |             | l |
| Open Windows                        |                           |                          |                             |                                          |           |                |           |                    |           |             | l |
| COVID-19 Resources                  |                           |                          |                             |                                          |           |                |           |                    |           |             | l |
| Turn on Payroll                     |                           |                          |                             |                                          |           |                |           |                    |           |             | l |
| accept Credit Cards                 |                           |                          |                             |                                          |           |                |           |                    |           |             | I |
| Order Checks & Tax Forms            |                           |                          |                             |                                          |           |                |           |                    |           |             | I |
| Save 50% on QuickBooks Online       |                           |                          |                             |                                          |           |                |           |                    |           |             | L |

| Step | Action                                                                                                    |
|------|----------------------------------------------------------------------------------------------------|
| 3.   | Within Quickbooks Desktop, select <b>Bank Feeds</b> from the left-hand menu.                                                                                                    |
|      | <ul> <li>If you <i>already</i> have Online Accounts</li> <li>a. Select + <i>Add Account</i></li> <li>b. A pop-up will appear labeled "Temporarily Close All Windows" – Select <i>Yes</i></li> </ul> |

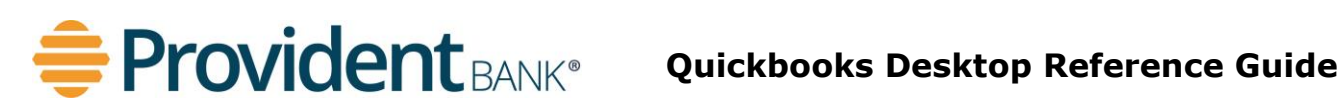

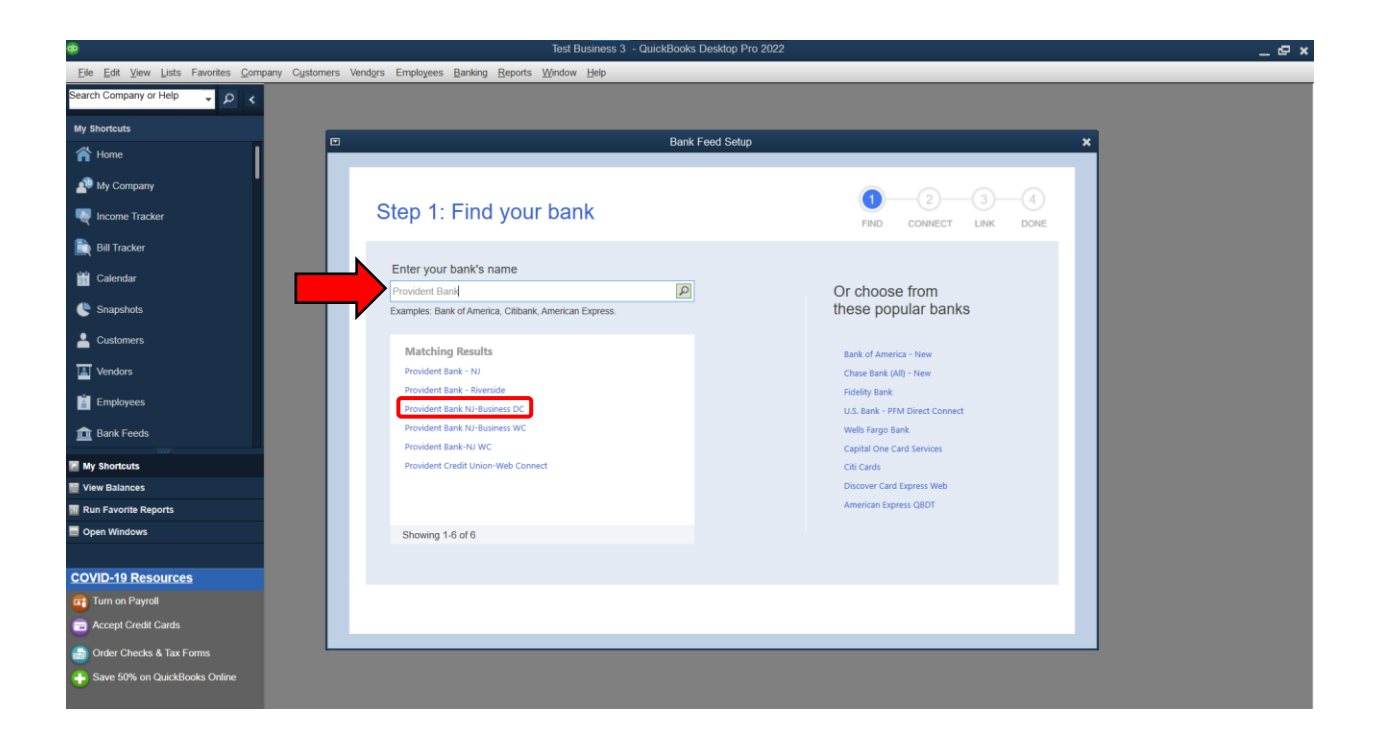

| Step | Action                                       |
|------|----------------------------------------------|
| 4.   | Type <b>Provident Bank</b> in the search bar |
| 5.   | Select <b>Provident Bank NJ-Business DC</b>  |

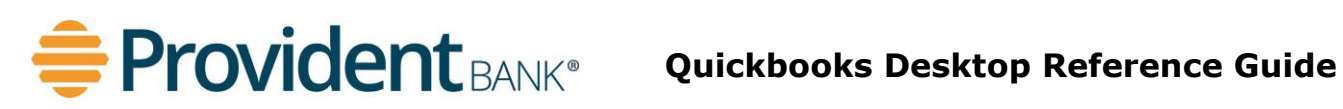

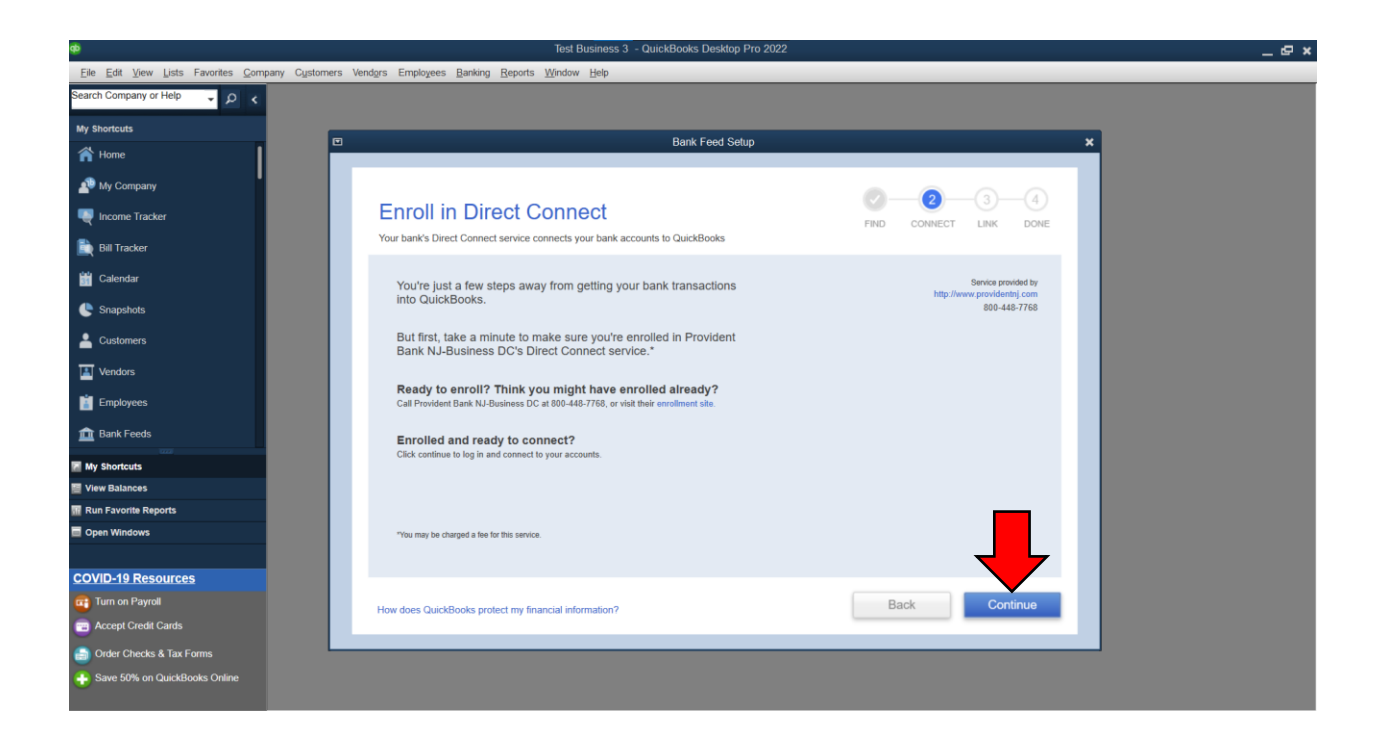

| Step | Action                                                                       |
|------|------------------------------------------------------------------------------|
| 6.   | Click <b>Continue</b>                                                        |
|      | <b>**NOTE:</b> Users must first enroll in the Direct Connect Service with    |
|      | Provident Bank to be able to use this service within Quickbooks<br>Desktop** |

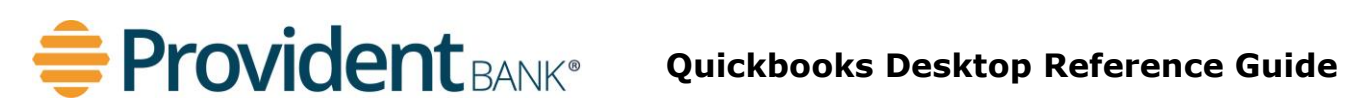

| ¢                                                 | Test Business 3 - QuickBooks Desktop Pro 2022                          | _ @ × |
|---------------------------------------------------|------------------------------------------------------------------------|-------|
| <u>Eile Edit View Lists Favorites Company Cus</u> | Cystomers Vendgrs Employees Banking Reports Window Help                |       |
| Search Company or Help 🚽 🔎 🖌                      |                                                                        |       |
| My Shortcuts                                      |                                                                        |       |
| A Home                                            | E Bank Feed Setup X                                                    |       |
| A My Company                                      |                                                                        |       |
| Reference Tracker                                 | Step 2: Connect Provident Bank NJ-Business                             |       |
| Bill Tracker                                      | DC to QuickBooks                                                       |       |
| 📸 Calendar                                        |                                                                        |       |
| C Snapshots                                       |                                                                        |       |
| La Customers                                      | Service provide by http://www.providentinj.com                         |       |
| Vendors                                           | CompanyID-UserID For your account You need special credentials from    |       |
| Employees                                         | Provident Bank NJ-Business DC to<br>sign in here. Click here to enroll |       |
| 1 Bank Feeds                                      |                                                                        |       |
| My Shortcuts                                      |                                                                        |       |
| View Balances                                     |                                                                        |       |
| M Run Favorite Reports                            |                                                                        |       |
| Open Windows                                      |                                                                        |       |
| COVID-19 Resources                                | ▼                                                                      |       |
| 📺 Turn on Payroll                                 | Back Connect                                                           |       |
| Cards                                             | How does QuickBooks protect my financial information?                  |       |
| Order Checks & Tax Forms                          |                                                                        |       |
| E Save 50% on QuickBooks Online                   |                                                                        |       |

| Step | Action                                                                                                    |
|------|----------------------------------------------------------------------------------------------------|
| 7.   | Enter <b>Company ID-UserID</b> (ex: "123456-testuser")                                                                                                    |
|      | Company ID = ProvidentConnect Company ID<br>User ID = ProvidentConnect User ID                                                                                                    |
| 8.   | Enter <b>Password</b>                                                                                                    |
|      | If you log into ProvidentConnect with a <b>PASSWORD</b> enter your<br><b>Password</b><br><b>OR</b>                                                                                        |
|      | If you log into ProvidentConnect with a <b>TOKEN</b> enter <b>your Personal 8</b><br><b>Digit PIN Number + Token Code</b> with no dashes or spaces between<br>your PIN and the Token Code |
|      | <b>**NOTE</b> If you use a Soft Token, the 8 Digit Token Code is provided on your device. Open the RSA Secure ID app to obtain the Token PIN <b>OR</b>                                    |
|      | <i>If you use a Hard Token, the 6 Digit Hard Token Code is provided on your personal Hard Token fob.</i>                                                                                  |
| 9.   | Select <i>Connect</i>                                                                                                    |

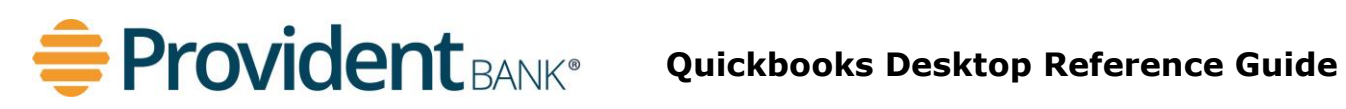

| •                                                   | Test Business 3 - Quic                                                                | kBooks Desktop Pro 2022                               | _ @ × |
|-----------------------------------------------------|---------------------------------------------------------------------------------------|-------------------------------------------------------|-------|
| Eile Edit View Lists Favorites Company Customers Ve | end <u>o</u> rs Employees <u>B</u> anking <u>R</u> eports <u>W</u> indow <u>H</u> elp |                                                       |       |
| Search Company or Help 🚽 🔎 🦿                        |                                                                                       |                                                       |       |
| My Shortcuts                                        |                                                                                       |                                                       |       |
| A Home                                              |                                                                                       | Bank Feed Setup X                                     |       |
| 🔊 My Company                                        |                                                                                       |                                                       |       |
| 🖳 Income Tracker                                    | Step 3: Link your accounts                                                            | FIND CONNECT LINK DONE                                |       |
| Bill Tracker                                        |                                                                                       |                                                       |       |
| 🖬 Calendar                                          |                                                                                       |                                                       |       |
| C Snapshots                                         | YOUR BANK ACCOUNTS                                                                    | QUICKBOOKS ACCOUNTS                                   |       |
| 🚨 Customers                                         | Credit Line-00410034582 (XXXXXX 4582)                                                 | Select existing or create new                         |       |
| I Vendors                                           | Checking-668600000 (XXXXX 0000)                                                       | Select existing or create new < Create New Account >  |       |
| Employees                                           | Savings-866000000 (XXXXX 0000)                                                        | Complete Checking - Bank Operating - Bank             |       |
| 🏦 Bank Feeds                                        | Checking-988601027 (XXXXX 1027)                                                       | 24000 - Payroll Liabilities - Other Current Liability |       |
| My Shortcuts                                        | Checking-988601019 (XXXXX 1019)                                                       | Select existing or create new                         |       |
| 🕎 View Balances                                     |                                                                                       |                                                       |       |
| M Run Favorite Reports                              |                                                                                       |                                                       |       |
| Open Windows                                        | Service provided by<br>http://www.providentnj.com<br>800-448-7768                     |                                                       |       |
| COVID-19 Resources                                  |                                                                                       |                                                       |       |
| 👜 Turn on Payroll                                   |                                                                                       | Back Connect                                          |       |
| Accept Credit Cards                                 |                                                                                       |                                                       |       |
| Order Checks & Tax Forms                            |                                                                                       |                                                       |       |
| Save 50% on QuickBooks Online                       |                                                                                       |                                                       |       |

| Step | Action                                                                        |
|------|-------------------------------------------------------------------------------|
| 10.  | Select which <i>Accounts</i> you want to connect by selecting the appropriate |
|      | option from the <b>Quickbooks Account</b> drop down                           |
| 11.  | Select <b>Connect</b>                                                         |

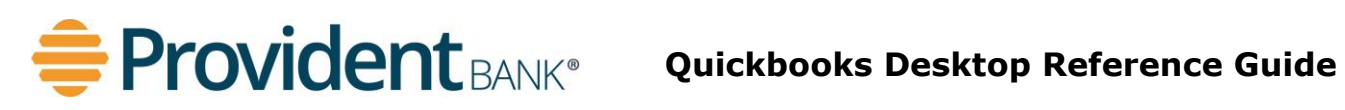

| •                                              |                          |             | Tes                                                                     | t Business 3 - QuickBooks Desktop Pro 2022 |                                                                              |   |
|------------------------------------------------|--------------------------|-------------|-------------------------------------------------------------------------|--------------------------------------------|------------------------------------------------------------------------------|---|
| <u>E</u> ile <u>E</u> dit ⊻iew <u>L</u> ists F | avorites <u>C</u> ompany | Customers V | /end <u>o</u> rs Employees <u>B</u> anking <u>R</u> eports <u>W</u> ind | ow Help                                    |                                                                              |   |
| Search Company or Help                         | - P <                    |             |                                                                         |                                            |                                                                              |   |
| My Shortcuts                                   |                          |             |                                                                         |                                            |                                                                              |   |
| 🕋 Home                                         |                          |             |                                                                         | Bank Feed Setup                            |                                                                              | 2 |
| A My Company                                   | ' I                      |             |                                                                         |                                            | 0 0 0 0                                                                      |   |
| 💐 Income Tracker                               |                          |             | Success!                                                                |                                            | FIND CONNECT LINK DONE                                                       |   |
| 🖹 Bill Tracker                                 |                          |             |                                                                         |                                            |                                                                              |   |
| 📸 Calendar                                     |                          |             | Your Provident Bank NJ-Busin                                            | ess DC accounts have been added to Quick   | Books                                                                        |   |
| Snapshots                                      |                          |             | YOUR BANK ACCOUNTS                                                      | QUICKBOOKS ACCOUNTS                        | STATUS                                                                       |   |
| Lustomers                                      |                          |             | Checking-668600000 (XXXXX 0000)                                         | Provident Test Account 2                   | Added                                                                        |   |
| 📕 Vendors                                      |                          |             | Savings-866000000 (XXXXX 0000)                                          | Provident Test Account                     | Added                                                                        |   |
| Employees                                      |                          |             |                                                                         |                                            |                                                                              |   |
| 🏛 Bank Feeds                                   |                          |             |                                                                         |                                            |                                                                              |   |
| My Shortcuts                                   |                          |             |                                                                         |                                            |                                                                              |   |
| View Balances                                  |                          |             |                                                                         |                                            |                                                                              |   |
| Run Favorite Reports                           |                          |             |                                                                         |                                            |                                                                              |   |
| Open Windows                                   |                          |             | Service provided by<br>http://www.providentnj.com<br>800-448-7768       |                                            | Add accounts from another bank<br>Download your transactions from Bank Feeds |   |
| COVID-19 Resources                             |                          |             |                                                                         |                                            |                                                                              |   |
| 💼 Turn on Payroll                              |                          |             |                                                                         |                                            | Close                                                                        |   |
| Accept Credit Cards                            |                          |             |                                                                         |                                            |                                                                              |   |
| อ Order Checks & Tax For                       |                          |             |                                                                         |                                            |                                                                              |   |
| Save 50% on QuickBool                          | ks Online                |             |                                                                         |                                            |                                                                              |   |

| Step | Action                        |
|------|-------------------------------|
| 12.  | Bank Account Set Up Complete! |